# PANDUAN PENGGUNAAN APLIKASI TODOLIST

|     | ToDoList<br>Login Aplikasi TODOLIST      | 0 |
|-----|------------------------------------------|---|
|     | USERNAME                                 | 5 |
|     | Username tidak boleh kosong.<br>PASSWORD |   |
| 100 | Login                                    |   |
| 1.4 | © BAPETEN 2020. Allleft Reserved.        |   |

Bagian Data dan Informasi Biro Perencanaan, Keuangan dan Informasi Badan Pengawas Tenaga Nuklir Tahun 2020

# Daftar Isi

| I. PENDAHULUAN                  | 3  |
|---------------------------------|----|
| II. Panduan Penggunaan Todolist | 4  |
| II.1. Login                     | 4  |
| II.2. VIEW ZONE                 | 6  |
| II.2.1. Home                    | 6  |
| II.2.2. Project                 | 6  |
| II.2.3. Report                  | 7  |
| II.2.4. Agenda                  | 8  |
| II.2.5. List Personil           | 8  |
| II.3. WORKING ZONE              | 9  |
| II.3.1. Task                    | 9  |
| II.3.2. Report                  | 14 |
| II.3.3. Penilaian               | 17 |
| II.3.4. Agenda                  | 20 |

# I. PENDAHULUAN

Dalam rangka perencanaan dan monitoring kegiatan terkait dengan output/produk di lingkungan Badan Pengawas Tenaga Nuklir (BAPETEN) meluncurkan aplikasi TODOLIST

Aplikasi TODOLIST secara Realtime Online Berbasis Web dalam Jaringan Intranet yang dibangun dengan menggunakan perangkat lunak open source untuk memfasilitasi pegawai dalam membuat laporan pekerjaan dan pimpinan dapat melakukan pemantauan dan penilaian terhadap hasil pekerjaan yang dilakukan pegawai.

Akun aplikasi TODOLIST terdiri dari admin, pegawai, pimpinan dan eselon 2. yang masingmasing mempunyai tugas dan fungsi berbeda. Berikut tampilan awal aplikasi berbasis web, Aplikasi TODOLIST dengan alamat:

# http://todolist.bapeten.go.id

# II. Panduan Penggunaan Todolist

# II.1. Login

Akun untuk masuk ke Todolist sama dengan akun Supersonik, jadi Anda bisa menggunakan username dan password Supersonik untuk dapat masuk ke Todolist.

Untuk pengguna Supersonik yang telah melakukan login, dapat mengakses aplikasi Todolist tanpa harus login kembali, yaitu dengan cara meng-klik menu Todolist pada kolom Navigasi di bawah menu Link Aplikasi.

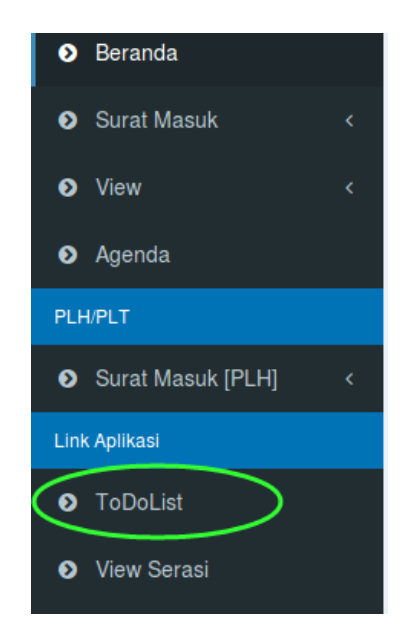

Gambar 2.1. Menu Todolist pada aplikasi Supersonik

Adapun langkah untuk login ke Aplikasi Todolist melalui alamat : <u>http://todolist.bapeten.go.id</u> yaitu sebagai berikut.

1. Masukkan username dan password pada form login.

|        | <b>ToDoList</b>                     |
|--------|-------------------------------------|
| USERNA | ME                                  |
| -ması  | ikkan username-                     |
| PASSWO | RD                                  |
|        |                                     |
|        | Login                               |
|        | © BAPETEN 2020. All Right Reserved. |

Gambar 1. Menu Login

2. Sistem akan menampilkan halaman utama (Home) setelah login berhasil.

| Ţ       | oDoList 🤌     | Tahun | Anggaran      | 2019 -                                                                                                    | Logi           | n <b>Success!</b> Sela | imat datang | di TODOLIST.            | ×       |
|---------|---------------|-------|---------------|----------------------------------------------------------------------------------------------------|----------------|------------------------|-------------|-------------------------|---------|
| VIEW ZO | NE            |       |               |                                                                                                    |                |                        |             |                         |         |
| 命       | номе          | Home  | / Welcome t   | o TODOLIST                                                                                                 |                |                        |             |                         |         |
| Ŗ       | PROJECT       | Dafta | r Kegiatan Ta | ahun 2019                                                                                                  |                |                        |             |                         |         |
| $\cap$  | REPORT        |       |               |                                                                                                    | Anggar         | an                     |             | Dutput                  |         |
| Ê       | AGENDA        | No.   | Unit Kerja    | Nama Kegiatan                                                                                              | Pagu (Rp)      | Realisasi PJ<br>(%)    | Jumlah      | Realisasi<br>Project(%) | Project |
| Ê       | LIST PERSONIL | 1     | DIFRZR        | Penyelenggaraan dan Pengembangan Inspeksi Keselamatan dan<br>Keamanan Fasilitas Radiasi dan Zat Radioaktif | 6.603.057.000  | 9.12                   | 6           | 0                       | 2       |
|         | G ZONE        | 2     | DPIBN         | Pengembangan dan Pengelolaan Pelayanan Perizinan Instalasi<br>dan Bahan Nuklir                             | 6.656.548.000  | 6.5                    | 3           | 0                       | 0       |
| Ч<br>Д  | REPORT 9      | 3     | DPFRZR        | Pengembangan dan Pengelolaan Pelayanan Perizinan Fasilitas<br>Radiasi dan Zat Radioaktif                   | 11.281.937.000 | 12.68                  | 7           | 0                       | 0       |
| . ↔     | PENILAIAN 0   | 4     | DI2BN         | Penyelenggaraan dan Pengembangan Inspeksi Keselamatan,<br>Keamanan dan Seifgard Instalasi dan Bahan Nuklir | 4.758.456.000  | 11.66                  | 5           | 0                       | 0       |
| Ê       | AGENDA        | 5     | DK2N          | Penyelenggaraan dan Pengembangan Keteknikan, Sistem<br>Manajemen dan Kesiapsiagaan Nuklir                  | 28.551.255.000 | 1.54                   | 3           | 0                       | 0       |

Gambar 2. Tampilan Utama setelah login

# **II.2. VIEW ZONE**

Menu View Zone berfungsi untuk menampilkan/View rencana pekerjaan dan hasil laporan pekerjaan serta agenda yang telah diinput. Pada menu view zone terdapat 5 submenu yaitu Home, Project, Report, Agenda dan List Personil.

### II.2.1.Home

• Menu Home berfungsi untuk menampilkan daftar nama kegiatan tiap unit kerja dengan jumlah Anggaran (pagu dan realisasi), Output (jumlah dan realisasi project) dan Project.

| TODOLIST            | Tahur | n Anggaran     | 2019 •                                                                                                    | Login Success  | l Selamat datang    | di TODOLIST. |                         |         |
|---------------------|-------|----------------|----------------------------------------------------------------------------------------------------|----------------|---------------------|--------------|-------------------------|---------|
| VIEW ZONE           | Home  | • / Welcome to | 5 TODOLIST                                                                                                 |                |                     |              |                         |         |
|                     | Dafta | ar Kegiatan Ta | hun 2019                                                                                                   |                |                     |              |                         |         |
|                     |       |                |                                                                                                    | Angga          | aran                |              | Output                  |         |
| AGENDA              | No.   | Unit Kerja     | Nama Keglatan                                                                                              | Pagu (Rp)      | Realisasi PJ<br>(%) | Jumlah       | Realisasi<br>Project(%) | Project |
|                     | 1     | DIFRZR         | Penyelenggaraan dan Pengembangan Inspeksi Keselamatan dan Keamanan Fasilitas Radiasi dan Zat<br>Radioaktif | 6.603.057.000  | 9.12                | 6            | 0                       | 2       |
|                     | 2     | DPIBN          | Pengembangan dan Pengelolaan Pelayanan Perizinan Instalasi dan Bahan Nuklir                                | 6.656.548.000  | 6.5                 | 3            | 0                       | 0       |
| PROJECT             | 3     | DPFRZR         | Pengembangan dan Pengelolaan Pelayanan Perizinan Fasilitas Radiasi dan Zat Radioaktif                      | 11.281.937.000 | 12.68               | 7            | 0                       | 0       |
| 🔔 REPORT LOADING    | 4     | DI2BN          | Penyelenggaraan dan Pengembangan Inspeksi Keselamatan, Keamanan dan Seifgard Instalasi dan Bahan<br>Nuklir | 4.758.456.000  | 11.66               | 5            | 0                       | 0       |
| 🎔 PENILAIAN LOADING | 5     | DK2N           | Penyelenggaraan dan Pengembangan Keteknikan, Sistem Manajemen dan Kesiapsiagaan Nuklir                     | 28.551.255.000 | 1.54                | 3            | 0                       | 0       |
| AGENDA              | 6     | P2STPIBN       | Pengkajian Pengawasan Instalasi dan Bahan Nuklir                                                           | 5.115.380.000  | 6.51                | 6            | 0                       | 0       |
| ADMIN ZONE          | 7     | P2STPFRZR      | Pengkajian Pengawasan Fasilitas Radiasi dan Zat Radioaktif                                                 | 4.130.743.000  | 8.35                | 6            | 0                       | 0       |
|                     | 8     | DP2FRZR        | Perumusan dan Pengembangan Peraturan Perundangan Fasilitas Radiasi dan Zat Radioaktif                      | 3.053.061.000  | 8.89                | 5            | 0                       | 0       |
|                     | 9     | DP2IBN         | Perumusan dan Pengembangan Peraturan Perundangan Instalasi dan Bahan Nuklir                                | 5.263.717.000  | 15.56               | 4            | 0                       | 0       |

Gambar 3.1 Tampilan View Zone | Home

## II.2.2.Project

• **Projek berfungsi untuk** menampilkan daftar project yang terdiri dari nama project, pelaksana, jumlah activity, process, list dan realisasi. Adapun tersedia fitur filter pencarian berdasarkan tahun, unit kerja, dan kata kunci (keyword) dari nama project.

| TODOLIST     | Tahun Anggaran | 2019 -                                         |                            |          |         |      | FAQ         | AKUN   |
|--------------|----------------|------------------------------------------------|----------------------------|----------|---------|------|-------------|--------|
| VIEW ZONE    |                |                                                |                            |          |         |      |             |        |
| П НОМЕ       | Home / Project |                                                |                            |          |         |      |             |        |
| PROJECT      | Tahun          | 2019                                           |                            |          |         |      |             |        |
|              | Unit Kerja     | All                                            |                            |          |         |      |             | -      |
| AGENDA       | Keyword        | Type here to search                            |                            |          |         |      | 0           | , Cari |
|              |                |                                                |                            |          |         |      |             |        |
| WORKING ZONE | No.            | Nama Project                                   | Pelaksana                  | Activity | Process | List | Realisasi % | Action |
|              | 1 Pembang      | unan dan Pengembangan Modul Kelembagaan (2019) | Esturini Fitriyanti, S.Kom | 4        | 17      | 14   | 2.5         | ۲      |
| 🔔 REPORT 🚺   | 2 Pembang      | junan dan Pengembangan Modul Pengawasan (2019) | Esturini Fitriyanti, S.Kom | 4        | 15      | 14   | 0           | ۲      |
| PENILAIAN 🛛  | 3 Project B    | U                                              | Joni, S.Si, M.Si           | 2        | 3       | 1    | 0           | ۲      |
|              | 4 Pemeliha     | raan Infrastruktur Jaringan Internal TIK 2019  | Esturini Fitriyanti, S.Kom | 5        | 12      | 14   | 0           | ۲      |
|              | 5 Pemeliha     | raan Modul Pengawasan 2019                     | Esturini Fitriyanti, S.Kom | 7        | 22      | 48   | 0           | ۲      |
|              | 6 Pemeliha     | raan Modul Kelembagaan 2019                    | Esturini Fitriyanti, S.Kom | 5        | 1       | 1    | 0           | •      |

Gambar 3.2 Tampilan View Zone | Project

## II.2.3.Report

 menampilkan daftar report yang terdiri dari nama kegiatan, nama project, tanggal kegiatan, status, personil dan jumlah laporan. tersedia juga fitur filter pencarian berdasarkan tahun, unit kerja, dan kata kunci (keyword) dari nama project.

|          | TODOLIST      | Tahur | n Anggaran                              | 2019 -                                                                                                    |                                                             |                                |                |          | FAC     | 2 AKUN |
|----------|---------------|-------|-----------------------------------------|----------------------------------------------------------------------------------------------------|-------------------------------------------------------------|--------------------------------|----------------|----------|---------|--------|
| VIEW ZOM | NE            | -     |                                         |                                                                                                    |                                                             |                                |                |          |         |        |
|          | НОМЕ          | Home  | e / Report                              |                                                                                                    |                                                             |                                |                |          |         |        |
|          | PROJECT       | Dafta | ar Report Keg                           | giatan                                                                                                    |                                                             |                                |                |          |         |        |
| Â        | REPORT        | Tahu  | JN                                      | 2019                                                                                                    |                                                             |                                |                |          |         |        |
|          | AGENDA        | Unit  | Kerja                                   | All                                                                                                    |                                                             |                                |                |          |         | •      |
| 4        | LIST PERSONIL | Key   | word                                    | Type here to search                                                                                                    |                                                             |                                |                |          | (       | ک Cari |
| WORKING  | 3 ZONE        | Mana  | moilkan 1-10 (                          | hari <b>42</b> itam                                                                                                    |                                                             |                                |                |          |         | S      |
| 8        | PROJECT       | #     | NAMA KEGIAT                             | ran 49 keni.                                                                                                    | NAMA PROJECT                                                | TGL KEGIATAN                   | STATUS         | PERSONIL | LAPORAN |        |
| Ļ        | REPORT 0      | 1     | Manual #1 -<br>Pembangun                | Penyusunan Pedoman Penggunaan Aplikasi Todolist -<br>an Aplikasi Todolist                                                                       | Pembangunan dan<br>Pengembangan Modul<br>Kelembagaan (2019) | 2019-05-01 (s/d)<br>2019-05-02 | Pelaksanaan(1) | 1        | 1       |        |
|          | PENILAIAN 0   | 2     | Review UR #<br>Aplikasi Tod             | #2 - Review User Requirement (UR) Todolist - Pembangunan<br>Iolist                                                                              | Pembangunan dan<br>Pengembangan Modul<br>Kelembagaan (2019) | 2019-03-04 (s/d)<br>2019-03-04 | Pelaksanaan(1) | 7        | 2       | 1      |
| ADMIN Z  | PROFILE       | 3     | Penambaha<br>Catatan Oto<br>Pemeliharaa | n isi pesan-pesan otorisator dan evaluator pada kolom<br>risator - Pemeliharaan Balis Perizinan FRZR Modul Backend -<br>an BaLIS Perizinan FRZR | Pemeliharaan Modul<br>Pengawasan 2019                       | 2019-07-30 (s/d)<br>2019-07-31 | Selesai(2)     | 1        | 1       | 1      |

#### Gambar 3.3 Tampilan View Zone | Report

### II.2.4. Agenda

• menampilkan tanggal kegiatan dalam bentuk agenda pada tampilan kalendar yang terdiri dari tanggal, nama kegiatan.

| ToDoList      | Tahun Anggaran | 2019 | ·   |           |     |     | Log out (Admin Todolist) |
|---------------|----------------|------|-----|-----------|-----|-----|--------------------------|
|               | Home / Agenda  |      |     |           |     |     |                          |
| DU<br>PROJECT | k kari ini     |      |     | Maret 202 | 0   |     | Bulan Minggu             |
| REPORT        | Sen            | Sel  | Rab | Kam       | Jum | Sab | Min                      |
| AGENDA        | 24             | 25   | 26  | 27        | 28  | 29  | 1                        |
|               |                |      |     |           |     |     |                          |
| VORKING ZONE  | 2              | 3    | 4   | 5         | 6   | 7   | 8                        |
| PENILAJAN     | 9              | 10   | 11  | 12        | 13  | 14  | 15                       |
|               | 16             | 17   | 18  | 19        | 20  | 21  | 22                       |

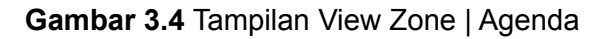

### **II.2.5. List Personil**

 menampilkan daftar seluruh pegawai dengan NIP dan asal unit kerja nya beserta jumlah project, activity, process, list, dan report yang telah dihasilkan tiap pegawai. Adapun tersedia fitur pencarian berupa filter berdasarkan unit kerja dan berdasarkan nama/NIP dari pegawai yang ingin dilihat.

| TODOLIST    | Tahun Anggaran                              | 2019                           |                                                                                         |           |            |           | F#     | AQ AKUN  |
|-------------|---------------------------------------------|--------------------------------|-----------------------------------------------------------------------------------------|-----------|------------|-----------|--------|----------|
| VIEW ZONE   |                                             |                                |                                                                                         |           |            |           |        |          |
| П номе      | Home / List Personil                        |                                |                                                                                         |           |            |           |        |          |
| PROJECT     | Pilih Unit                                  | <ul> <li>Nama / Nip</li> </ul> |                                                                                         |           |            |           | Г      | Q Cari   |
|             | Menampilkan <b>1-20</b> dari <b>534</b> ite | em.                            |                                                                                         |           |            |           |        |          |
| AGENDA      | # NIP                                       | NAMA                           | UNIT                                                                                    | Σ PROJECT | Σ ΑCTIVITY | Σ PROCESS | Σ LIST | Σ REPORT |
|             | 1 196507251990011001                        | Ir. Sugeng Sumbarjo,<br>M.Eng  | Biro Perencanaan, Keuangan dan Informasi [131000]                                       | 20        | 55         | 139       | 6      | 4        |
|             | 2 197305211999121001                        | Mohammad Ridwan, ST,<br>M.Eng  | Direktorat Keteknikan dan Kesiapsiagaan Nuklir [115000]                                 | 0         | 0          | 0         | 0      | 0        |
| PROJECT     | 3 197604031999111001                        | Heru Eka Sanjaya, A.Md         | Biro Perencanaan, Keuangan dan Informasi [131000]                                       | 3         | 7          | 31        | 17     | 7        |
|             | 4 195505271980091001                        | Drs. Azhar, M.Sc               | Direktorat Inspeksi Fasilitas Radiasi dan Zat Radioaktif [111000]                       | 0         | 0          | 0         | 0      | 0        |
| PENILAIAN 💿 | 5 196403271985031002                        | Bambang Sugiharto, SE,<br>M.Si | Biro Umum dan Organisasi [132000]                                                       | 0         | 0          | 0         | 0      | 0        |
| AGENDA      | 6 196609261990121001                        | Ir. Bintoro Aji, MT            | Pusat Pengkajian Sistem dan Teknologi Pengawasan Instalasi<br>dan Bahan Nuklir [121000] | 0         | 0          | 0         | 0      | 0        |
|             | 7 197111182002122001                        | Esturini Fitriyanti, S.Kom     | Biro Perencanaan, Keuangan dan Informasi [131000]                                       | 10        | 47         | 134       | 11     | 2        |

Gambar 3.5 Tampilan View Zone | List Personil

# **II.3. WORKING ZONE**

Untuk bekerja membuat rencana pekerjaan maupun membuat laporan hasil pekerjaan, dilakukan pada Menu Working Zone. Menu Working Zone akan menyesuaikan dengan level/tingkatan akun pengguna ToDoList.

Pada menu Working Zone terdapat 4 submenu yaitu Task, Report, Penilaian dan Agenda.

## II.3.1.Task

Fungsi : Untuk penginputan daftar pekerjaan di tiap Unit kerja.

Pada Menu Project terdiri dari 4 (empat) tahapan , yaitu : Project, Activity, Process, dan List.

Tiap tahapan disesuaikan dengan leveling/tingkatan akun pengguna nya.

- Tahap Project untuk Level Kepala Unit Kerja (Es.II)
- Tahap Activity untuk Level Kepala Bagian/Kasubdit (Es.III)
- Tahap Process untuk Level Kepala Subbagian (Es.IV) / Staf Senior
- Tahap List untuk Level Pelaksana Kegiatan / Staf Yunior

| Ŵ            | номе           | Tahun Angga       | 2019 •                                                |                                 |          |         |      | IN             | IFO Log out |
|--------------|----------------|-------------------|-------------------------------------------------------|---------------------------------|----------|---------|------|----------------|-------------|
| Ę<br>Ω       | PROJECT        | Home / Proje      | ect                                                   |                                 |          |         |      |                |             |
| AII-         | AGENDA         | Unit Kerja        | Biro Perencanaan, Keuangan dan Informasi              |                                 |          |         |      |                |             |
| Ê            | LIST PERSONIL  | Kegiatan<br>Tahun | Pengembangan dan Perencanaan Program, Kerja S<br>2019 | ama dan Pengelolaan Data dan In | formasi  |         |      |                |             |
| WORKING      | G ZONE<br>TASK | Output            | All                                                   |                                 |          |         |      |                |             |
| ¢            | REPORT         | Suboutput         | All                                                   |                                 |          |         |      |                |             |
| $\heartsuit$ | PENILAIAN 22   | Keyword           | Type here to search                                   |                                 |          |         |      |                | Q Cari      |
|              |                | + Create Proje    | oct                                                   |                                 |          |         |      |                |             |
| 0            | PROFILE        | No.               | Nama Project                                          | Pelaksana                       | Activity | Process | List | Realisasi<br>% | Action      |

Gambar 4.1 Tampilan Working Zone | Task

#### (a) Tahap Project

- Pengisian Tahap Project hanya dapat dilakukan oleh Kepala Unit Kerja (Eselon 2).
- Untuk membuat Project baru pilih menu Task kemudian klik tombol "+ Create Project"
- Memilih Output Kegiatan
  - -> Output Kegiatan berdasarkan acuan yang ada di RKAKL per unit Kerja
- Memilih Sub Output
  - -> Suboutput berdasarkan acuan yang ada di RKAKL di tiap tingkatan Es.III per Unit Kerja
- Mengisi Nama Project
- Mengisi Uraian Project
- Memilih Nama Pelaksana
  - -> Nama Pelaksana diisi dengan memilih nama pejabat eselon 3 pada Unit Kerja terkait
- Mengisi Tanggal Target
  - -> Tanggal Target adalah tanggal perkiraan selesai project
- Memilih Jenis Tugas
  - -> Jenis tugas terdiri dari Utama, Tambahan dan Kreativitas
- Klik 'Save'

| Home / Projec  | t / Create Project                                          |                            |
|----------------|-------------------------------------------------------------|----------------------------|
| Unit Kerja     | : Biro Perencanaan, Keuangan dan Informasi                  |                            |
| Kegiatan       | : Pengembangan dan Perencanaan Program, Kerja Sama dan Peng | elolaan Data dan Informasi |
| Tahun          | 2019                                                        |                            |
| Output         | Layanan Data dan Informasi                                  | ]                          |
| Suboutput      | Manajemen Sistem Informasi                                  | ] •                        |
| NAMA PROJECT   |                                                             |                            |
|                |                                                             |                            |
| URAIAN PROJECT |                                                             |                            |
|                |                                                             |                            |
|                |                                                             |                            |
|                |                                                             | A                          |
| PENANGGUNGJA   | WAB                                                         | PELAKSANA                  |
| Pilih Penang   | igungjawab                                                  | Pilih Pelaksana            |
| TGL TARGET     |                                                             | JENIS TUGAS                |
| <b>iii</b> × T | ranggal Target                                              | Pilih Jenis Tugas          |
| Save           |                                                             | Cancel                     |

Gambar 4.2. Form Isian Create Project

#### (b) Tahap Activity

- Pengisian Tahap Activity hanya dapat dilakukan oleh Pejabat Eselon 3.
- Klik pada nama Project, maka sistem akan menampilkan daftar Activity.
- Untuk membuat Activity adalah dengan cara klik pada tombol '+ Create Activity'
- kemudian mengisi Nama Activity
- Mengisi Uraian Activity
- Memilih Nama Pelaksana
  - -> Nama Pelaksana diisi dengan memilih nama pejabat eselon 4 atau koordinator kegiatan atau pegawai senior pada Unit Kerja terkait
- Mengisi Tanggal Target
  - -> Tanggal Target adalah tanggal perkiraan selesai project
- Memilih Jenis Tugas
  - -> Jenis tugas terdiri dari Utama, Tambahan dan Kreativitas
- Klik 'Save'

| Unit Kerja                                                     | : Biro Perencanaan, Keuangan dan Informasi                                              |      |
|----------------------------------------------------------------|-----------------------------------------------------------------------------------------|------|
| Kegiatan                                                       | : Pengembangan dan Perencanaan Program, Kerja Sama dan Pengelolaan Data dan Info        | rmas |
| Tahun                                                          | 2019                                                                                    |      |
| Project                                                        | Pembangunan dan Pengembangan Modul Kelembagaan (2019)                                   |      |
| AMA ACTIVITY                                                   | · · · · · · · · · · · · · · · · · · ·                                                   |      |
|                                                                |                                                                                         |      |
|                                                                |                                                                                         |      |
|                                                                | TY                                                                                      |      |
| RAIAN ACTIVIT                                                  | ΓΥ                                                                                      |      |
| RAIAN ACTIVIT                                                  | ΓΥ                                                                                      |      |
| RAIAN ACTIVIT                                                  | ΓΥ                                                                                      |      |
| RAIAN ACTIVIT                                                  | TY                                                                                      |      |
| RAIAN ACTIVIT                                                  | ry<br>y tidak boleh kosong.                                                             |      |
| RAIAN ACTIVIT                                                  | TY<br>y tidak boleh kosong.<br>JAWAB PELAKSANA                                          |      |
| RAIAN ACTIVIT<br>raian Activity<br>ENANGGUNGJ<br>Esturini Fitr | ry<br>y tidak boleh kosong.<br>JAWAB PELAKSANA<br>Pilih Pelaksana                       |      |
| RAIAN ACTIVIT<br>raian Activity<br>ENANGGUNGJ<br>Esturini Fitr | ry<br>y tidak boleh kosong.<br>JAWAB PELAKSANA<br>iyanti, S.KomPilih Pelaksana          |      |
| RAIAN ACTIVIT<br>raian Activity<br>ENANGGUNGJ<br>Esturini Fitr | y tidak boleh kosong.<br>JAWAB PELAKSANA<br>iyanti, S.KomPilih Pelaksana<br>JENIS TUGAS |      |

Gambar 4.3. Form Isian Create Activity

#### (c) Tahap Process

- Pengisian tahap Process hanya dapat dilakukan oleh Pejabat Eselon 4 atau staf senior.
- Klik pada nama Activity, maka sistem akan menampilkan daftar Process.
- Untuk membuat Process dengan cara klik pada tombol '+ Create Process'
- kemudian mengisi Nama Process
- Mengisi Uraian Procces
- Memilih Nama Pelaksana

- -> Nama Pelaksana diisi dengan memilih nama pejabat eselon 4 atau pegawai senior pada Unit Kerja terkait
- Mengisi Tanggal Target
  - -> Tanggal Target adalah tanggal perkiraan selesai project
- Memilih Jenis Tugas
  - -> Jenis tugas terdiri dari Utama, Tambahan dan Kreativitas
- Klik 'Save'

| Unit Kerja                                                    | : Biro Perencanaan, Keuangan dan Informasi                                            |   |  |  |  |  |
|---------------------------------------------------------------|---------------------------------------------------------------------------------------|---|--|--|--|--|
| Kegiatan                                                      | : Pengembangan dan Perencanaan Program, Kerja Sama dan Pengelolaan Data dan Informasi |   |  |  |  |  |
| Tahun                                                         | 2019                                                                                  | • |  |  |  |  |
| Project Pembangunan dan Pengembangan Modul Kelembagaan (2019) |                                                                                       |   |  |  |  |  |
| Activity                                                      | Pengembangan Aplikasi SERASI 2.0                                                      | • |  |  |  |  |
| AMA PROCESS                                                   | 15                                                                                    |   |  |  |  |  |
| RAIAN PROCESS                                                 | 5                                                                                     |   |  |  |  |  |
| RAIAN PROCESS                                                 | S<br>SS<br>AWAB PELAKSANA                                                             |   |  |  |  |  |
| RAIAN PROCESS<br>RAIAN PROCESS<br>ENANGGUNGJ<br>Arif Nurman   | SS<br>AWAB PELAKSANA<br>Isyah, S.Kom PELaksana                                        | • |  |  |  |  |
| RAJAN PROCES<br>ENANGGUNGJ<br>Arif Nurman                     | is AWAB AWAB AWAB AWAB AWAB AWAB AWAB AWA                                             |   |  |  |  |  |

Gambar 4.4. Form Isian Create Process

#### (d) Tahap List

- Pengisian Tahap List dilakukan oleh Staf Yunior / Pelaksana Kegiatan
- Klik pada nama Process, maka sistem akan menampilkan daftar List.
- Untuk membuat List dengan cara klik pada tombol '+ Create List'
- Mengisi Nama List
- Mengisi Uraian List
- Mengisi Tanggal Mulai dan Tanggal Selesai
  - -> Diisi dengan Tanggal mulai dan selesai pekerjaan.

- Memilih Status
  - -> Status terdiri dari Rencana (jika belum dikerjakan), Pelaksanaan (jika sedang dalam proses pengerjaan) dan Selesai (jika pekerjaan sudah selesai dilaksanakan)
- Klik 'Save'

|           | : Biro Perencanaan, Keuangan dan Informasi                                            |  |  |  |  |  |  |
|-----------|---------------------------------------------------------------------------------------|--|--|--|--|--|--|
| Cegiatan  | : Pengembangan dan Perencanaan Program, Kerja Sama dan Pengelolaan Data dan Informasi |  |  |  |  |  |  |
| ahun      | 2019                                                                                  |  |  |  |  |  |  |
| Project   | Pembangunan dan Pengembangan Modul Kelembagaan (2019)                                 |  |  |  |  |  |  |
| ctivity   | Pengembangan Aplikasi SERASI 2.0                                                      |  |  |  |  |  |  |
| rocess    | Review User Requirement (UR)                                                          |  |  |  |  |  |  |
| AIAN LIST |                                                                                       |  |  |  |  |  |  |
| L MULAI   | TGL SELESAI STATUS                                                                    |  |  |  |  |  |  |

Gambar 4.5. Form Isian Create List

### II.3.2.Report

Fungsi : adalah untuk penginputan laporan pekerjaan yang telah selesai dilaksanakan.

Menampilkan daftar report yang terdiri dari tanggal kegiatan, nama kegiatan, nama project, jenis peserta dan status report.

| TODOLIST    | Tahun | Anggaran    | 201                               | 9 •                                                                                                    |                                                             | INF              | O AKI            |
|-------------|-------|-------------|-----------------------------------|----------------------------------------------------------------------------------------------------|-------------------------------------------------------------|------------------|------------------|
| VIEW ZONE   |       |             |                                   |                                                                                                    |                                                             |                  |                  |
| п номе      | Home  | / Report    |                                   |                                                                                                    |                                                             |                  |                  |
|             | Dafta | r Report Ke | egiatan                           |                                                                                                    |                                                             |                  |                  |
|             | Daf   | tar Arsi    | p                                 |                                                                                                    |                                                             |                  |                  |
| AGENDA      | No.   | Action      | Tgl Kegiatan                      | Nama Kegiatan                                                                                                    | Nama Project                                                | Jenis<br>Peserta | Status<br>Report |
|             | 1     | Action -    | 2019-07-31<br>(s/d)<br>2019-07-31 | Rapat Koordinasi Pengadaan Server Nutanix - Pengadaan Alat Jaringan BPKI - Pengadaan<br>Perangkat Jaringan TIK                                                                                                    | Pengadaan APD,<br>Jaringan dan Alat<br>Perkatoran 2019      | Peserta          | -                |
| PROJECT     | 2     | Action -    | 2019-07-18<br>(s/d)<br>2019-07-18 | Rapat Koordinasi Pengadaan Alat Jaringan - Biro Perencanaan, Keuangan dan Infomasi -<br>Pengadaan Alat Jaringan BPKI - Pengadaan Perangkat Jaringan TiK                                                                                                    | Pengadaan APD,<br>Jaringan dan Alat<br>Perkatoran 2019      | Peserta          | -                |
| PENILAJAN   | 3     | Action *    | 2019-07-05<br>(s/d)<br>2019-07-05 | Rapat Koordinasi Penyusunan Prosedur Perbaikan dan Penghapusan Alat Jaringan dan APD<br># 1 - Penyusunan Prosedur Perbaikan dan Penghapusan Alat Jaringan dan APD - Prosedur<br>SBPLK : Penyusunan Draft Prosedur Perbaikan dan penghapusan Alat Jaringan dan Pengolah<br>Data | Penyusunan Dokumen<br>Sistem Informasi                      | Peserta          | -                |
| AGENDA      | 4     | Action -    | 2019-01-23<br>(s/d)<br>2019-01-23 | RAKOR PEMASANGAN JARINGAN WAN LT 6 - Monitoring TW 1 2019 Pemeliharaan APD dan<br>Jaringan Cilent - Pemeliharaan APD dan Jaringan Cilent                                                                                                    | Pemeliharaan<br>Infrastruktur Jaringan<br>Internal TIK 2019 | Peserta          | -                |
| ()) PROFILE |       |             |                                   |                                                                                                    |                                                             |                  |                  |

**Gambar 5.** Tampilan Working Zone | Daftar Report

1.1.1 Daftar Report mempunyai action yaitu detail list peserta, view peserta, dan create report.

| Report      | x                                                                                     |  |  |  |  |  |
|-------------|---------------------------------------------------------------------------------------|--|--|--|--|--|
| Unit Kerja  | : Biro Perencanaan, Keuangan dan Informasi                                            |  |  |  |  |  |
| Kegiatan    | : Pengembangan dan Perencanaan Program, Kerja Sama dan Pengelolaan Data dan Informasi |  |  |  |  |  |
| Tahun       | : 2019                                                                                |  |  |  |  |  |
| Project     | : Pembangunan dan Pengembangan Modul Kelembagaan (2019)                               |  |  |  |  |  |
| Activity    | : Pembangunan Aplikasi Todolist                                                       |  |  |  |  |  |
| Process     | : Penyusunan Rancang Bangun (RB) Todolist                                             |  |  |  |  |  |
| Nama List   | Penyusunan RB 1                                                                       |  |  |  |  |  |
| Uraian List | Pembuat rancangan Struktur Database aplikasi Todolilst                                |  |  |  |  |  |
| Tgl Mulai   | 2019-04-01                                                                            |  |  |  |  |  |
| Tgl Selesai | 2019-04-02                                                                            |  |  |  |  |  |
| Status      | Pelaksanaan(1)                                                                        |  |  |  |  |  |
| User Input  | Heru Eka Sanjaya, A.Md                                                                |  |  |  |  |  |
| Time Input  | 2019-03-27 04:42:39                                                                   |  |  |  |  |  |
| Last Update | 2019-03-28 11:08:34                                                                   |  |  |  |  |  |
|             |                                                                                       |  |  |  |  |  |

Gambar 5.1 Tampilan Action Detail Peserta

| Unit Kerja : Biro Perencanaan, Keuangan |                             | : Biro Perencanaan, Keua | ngan dan Informasi                                         |                                                              |  |  |  |  |
|-----------------------------------------|-----------------------------|--------------------------|------------------------------------------------------------|--------------------------------------------------------------|--|--|--|--|
| Kegiatan : Pengembangan dan Perenca     |                             | : Pengembangan dan Per   | rencanaan Program, Kerja Sama dan Pengelolaan Data dan Ini | inaan Program, Kerja Sama dan Pengelolaan Data dan Informasi |  |  |  |  |
| Tahun                                   |                             | : 2019                   |                                                            |                                                              |  |  |  |  |
| Project : Pembangunar                   |                             | : Pembangunan dan Peng   | nan dan Pengembangan Modul Kelembagaan (2019)              |                                                              |  |  |  |  |
| Activity : Pembangunan Aplikasi To      |                             | : Pembangunan Aplikasi   | Todolist                                                   |                                                              |  |  |  |  |
| Process : Penyusunan Rancang Bangu      |                             | : Penyusunan Rancang B   | angun (RB) Todolist                                        | n (RB) Todolist                                              |  |  |  |  |
| List : Penyusunan RB 1                  |                             |                          |                                                            |                                                              |  |  |  |  |
| /lena                                   | ampilkan 1·                 | •6 dari 6 item.          |                                                            |                                                              |  |  |  |  |
| #                                       | NAMA                        |                          | UNIT KERJA                                                 | JENIS PESERTA                                                |  |  |  |  |
| 1                                       | Heru Eka Sanjaya, A.Md      |                          | Biro Perencanaan, Keuangan dan Informasi                   | Pelaksana                                                    |  |  |  |  |
| 2                                       | Sugeng Sumbarjo, Ir., M.Eng |                          | Biro Perencanaan, Keuangan dan Informasi                   | Peserta                                                      |  |  |  |  |
| 3                                       | Esturini Fitriyanti, S.Kom  |                          | Biro Perencanaan, Keuangan dan Informasi                   | Peserta                                                      |  |  |  |  |
| 4                                       | Sukanta,                    | S.ST                     | Biro Perencanaan, Keuangan dan Informasi                   | Peserta                                                      |  |  |  |  |
| 5                                       | Dian Sep                    | tikasari, ST., M.TI      | Biro Perencanaan, Keuangan dan Informasi                   | Peserta                                                      |  |  |  |  |
| 6                                       | Arif Nurn                   | nansyah, S.Kom           | Biro Perencanaan, Keuangan dan Informasi                   | Peserta                                                      |  |  |  |  |

Gambar 5.2 Tampilan Action View Peserta

| - |
|---|
|   |
|   |
|   |
|   |

### Gambar 5.2 Tampilan Action Create Report

### II.3.3.Penilaian

Fungsi : adalah untuk melakukan penilaian terhadap hasil pekerjaan bawahan.

Penilaian dalam bentuk prosentase dan bukan merupakan akumulasi. Penilaian bersifat berjenjang dari bawah, di mulai dari tahap process (Es.IV/Staf Senior), tahap activity (Es.III) sampai dengan tahap project (Es.II). Penilaian bisa dilakukan jika sudah dinilai oleh level/tingkatan dibawahnya.

Menampilkan daftar penilaian yang terdiri dari nama proses, nama project, tanggal pelaksanaan, level penilai dan aksi

| Daf | ftar Penilaian<br>Daftar Arsip                                                                                                    |                                                                           |                                |                  |                     |  |  |  |
|-----|----------------------------------------------------------------------------------------------------|---------------------------------------------------------------------------|--------------------------------|------------------|---------------------|--|--|--|
| No  | Nama Process                                                                                                    | Nama Project                                                              | Tanggal<br>Pelaksanaan         | Level<br>Penilai | Action              |  |  |  |
| 1   | Konsultasi penyedia pengadaan bahan pustaka - Proses<br>pengadaan bahan pustaka oleh pejabat pengadaan                              | Pengadaaan Buku Pustaka 2019 - Layanan Perpustakaan<br>BAPETEN 2019       | 2019-08-01 (s/d)<br>2019-08-30 | -                | <b>t</b> €Penilaian |  |  |  |
| 2   | Menyunting metadata bahan pustaka bulan Agustus -<br>Menyunting Data Bibliografi                                                    | Pengelolaan bahan pustaka - Layanan Perpustakaan<br>BAPETEN 2019          | 2019-08-13 (s/d)<br>2019-08-31 | -                | <b>t</b> €Penilaian |  |  |  |
| 3   | Riviu penggunaan aplikasi Balis-Pendora - Pemeliharaan Balis-<br>Pendora TW-3                                                       | Pemeliharaan BaLIS PENDORA - Pemeliharaan Modul<br>Pengawasan 2019        | 2019-08-07 (s/d)<br>2019-08-08 | -                | <b>t</b> Penilaian  |  |  |  |
| 4   | Asistensi implementasi web-service antar aplikasi -<br>Pemeliharaan Balis-Pendora TW-3                                              | Pemeliharaan BaLIS PENDORA - Pemeliharaan Modul<br>Pengawasan 2019        | 2019-08-07 (s/d)<br>2019-08-08 | -                | <b>t</b> €Penilaian |  |  |  |
| 5   | Daftar evaluasi penyiangan - Evaluasi penyiangan koleksi                                                                            | Pengembangan Koleksi Pustaka - Layanan Perpustakaan<br>BAPETEN 2019       | 2019-07-01 (s/d)<br>2019-07-01 | -                | <b>t</b> Penilaian  |  |  |  |
| 6   | Buku Panduan 2017 Pedoman Layanan Perizinan Pesawat<br>Sinar-X Radiologi Diagnostik dan Intervensional - Penambahan<br>file dokumen | Pemeliharaan CMS Website BAPETEN - Pemeliharaan<br>Modul Kelembagaan 2019 | 2019-05-07 (3 d)<br>2019-05-07 | Process(1)       | t €View Nilai       |  |  |  |

#### Gambar 6. Tampilan Menu Working Zone | Penilaian

Klik aksi "Penilaian, maka akan berisikan view Form Penilaian, Realisasi Saat Ini, Daftar Report dan Daftar Penilaian (tanggal, level nilai, nilai (%), penilai, status)

| Home    | / Penilaian          | / View Penilaiar | 1                                                                                          |                                |          |             |                |                |  |
|---------|----------------------|------------------|--------------------------------------------------------------------------------------------|--------------------------------|----------|-------------|----------------|----------------|--|
| orm     | Penilaian            |                  |                                                                                            |                                |          |             |                |                |  |
| Proje   | ect                  | : Pembang        | : Pembangunan dan Pengembangan Modul Kelembagaan (2019)<br>: Pembangunan Aplikasi Todolist |                                |          |             |                |                |  |
| Activ   | vity                 | : Pembang        |                                                                                            |                                |          |             |                |                |  |
| Process |                      | : Pembuat        | : Pembuatan Program Aplikasi Todolist                                                      |                                |          |             |                |                |  |
| List    |                      | : Pembuat        | an Aplika                                                                                  | asi 1                          |          |             |                |                |  |
| Tgl P   | elaksanaan           | : 2019-02-       | : 2019-02-11 (s/d) 2019-02-13                                                              |                                |          |             |                |                |  |
| Pela    | ksana                | : Arif Nurn      | nansyah,                                                                                   | , S.Kom                        |          |             |                |                |  |
| Reali   | sasi Saat Ini        |                  |                                                                                            |                                |          |             |                |                |  |
|         | Project              | (%)              | Activity (%)                                                                               |                                |          | Process (%) |                |                |  |
|         | 0.94                 |                  | 3.75                                                                                       |                                |          | 15          |                |                |  |
| Dafta   | ar Report            |                  |                                                                                            |                                |          |             |                |                |  |
| No      | Tgl                  | Jenis Rep        | ort                                                                                        | Penyusun                       | Penyusun |             | Action         |                |  |
| 1       | 2019-04-15           | Tambaha          | n                                                                                          | Heru Eka Sanjaya, A.Md         |          |             | C Lihat Report |                |  |
| 2       | 2019-05-27           | Utama            |                                                                                            | Arif Nurmansyah, S.Kom         |          |             | 🖲 Lihat Report |                |  |
| 3       | 3 2019-04-12 Tambaha |                  |                                                                                            | an Sugeng Sumbarjo, Ir., M.Eng |          |             | CLihat Report  |                |  |
| Dafta   | ar Penilaian         |                  |                                                                                            |                                |          |             | +              | Buat Penilaian |  |
| No      | Tgl                  | Level Nilai      | N                                                                                          | ilai (%)                       | Penilai  | Statu       | 5              | Action         |  |

Gambar 6.1 Tampilan Aksi Penilaian

Pada Daftar Penilaian klik tombol "Buat Penilaian" dan isikan form penilaian yang terdiri dari Nilai (%), Level Penilai, Pilihan status (draft dan selesai), Penilai dan Keterangan Nilai dan klik tombol "Save".

| Project                             | : Pembangunan dan Pengembangan Modul Kelembagaan (2019) |  |  |  |  |
|-------------------------------------|---------------------------------------------------------|--|--|--|--|
| Activity                            | : Pembangunan Aplikasi Todolist                         |  |  |  |  |
| Process                             | : Pembuatan Program Aplikasi Todolist                   |  |  |  |  |
| List                                | : Pembuatan Aplikasi 1                                  |  |  |  |  |
| Tgl Pelaksanaan                     | : 2019-02-11 (s/d) 2019-02-13                           |  |  |  |  |
| IILAI (%)                           |                                                         |  |  |  |  |
|                                     |                                                         |  |  |  |  |
| EVEL PENILAI                        |                                                         |  |  |  |  |
| Process                             |                                                         |  |  |  |  |
| TATUS                               |                                                         |  |  |  |  |
| $\bigcirc$ draft $\bigcirc$ selesai |                                                         |  |  |  |  |
| ENILAI                              |                                                         |  |  |  |  |
| Heru Eka Sanjaya, A.Md              |                                                         |  |  |  |  |
| ET NILAI                            |                                                         |  |  |  |  |
|                                     |                                                         |  |  |  |  |
|                                     |                                                         |  |  |  |  |
|                                     |                                                         |  |  |  |  |
|                                     |                                                         |  |  |  |  |

#### Gambar 6.2 Tampilan Aksi Buat Penilaian

### II.3.4. Agenda

Menampilkan daftar agenda dalam bentuk kalender. Tampilan agenda dapat per bulan maupun per minggu

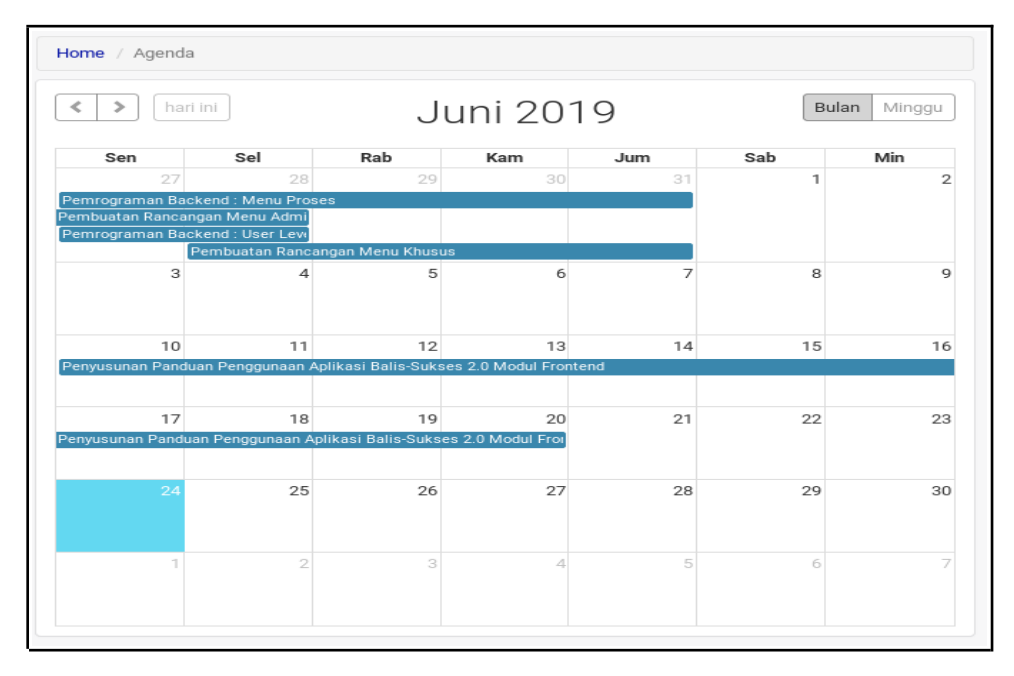

Gambar 10.3 Tampilan Menu Agenda – Per-Bulan

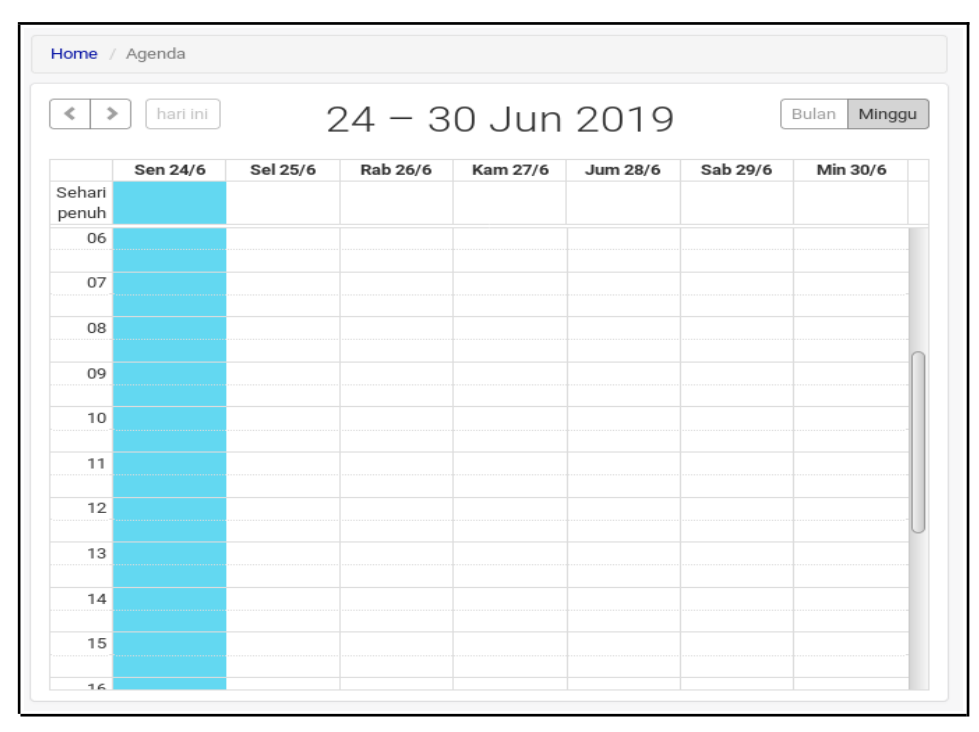

Gambar 10.4 Tampilan Menu Agenda – Per-Minggu